## Comment se connecter sur l'Espace Numérique de Travail (ENT)?

⇒ Se connecter sur le site du lycée https://lpmc.ddec.nc/
et cliquer sur le bandeau vert « Espace Numérique de Travail ».

|   |                                                                           | ARIVE THELEC THEORS THE INFO                                                                                                    |
|---|---------------------------------------------------------------------------|----------------------------------------------------------------------------------------------------|
| ⇒ | Si c'est une <u>1ère connexion</u> , la page va s'afficher<br>comme ceci. |                                                                                                    |
| ⇒ | Cliquer alors sur « Avancé ».                                             | Attention : risque probable de sécurité<br>Firefox a détecté une menace de sécurité potentielle et n'a pas poursuivi vers lpchamp.ddec.nc. Si vous accédez à ce<br>ste, des attaquants pourraient dérober des informations comme vos mois de passe, courriels, ou données de carte<br>bancaire.<br>Due provez-vous faire 7<br>Le problème vient probablement du site web, donc vous ne pouvez pas y remédier.<br>Si vous nous - orung réseau d'entreprise ou si vous utilisez un antivirus, vous pouvez contacter les équipes<br>d'assistance pour obtenir us v Viens pouvez également signaler le problème aux personnes qui administrent le<br>te veb.<br>En savoir plus                                                                                                    |
|   |                                                                           | Retour (recommande) Avancé   ec.nc.6443/login?tervice=https://pdnamp.ddec.nc/envole/portal/login.php IIIIIIIIIIIIIIIIIIIIIIIIIIIIIIIIIIII                                                                                                    |
| ⇒ | Ensuite cliquer sur « <b>Accepter le risque et pour-</b><br>suivre ».     | Attention : risque probable de sécurité provintion et le para pouruit vers le plane pudéent. Si vous accéder à ce site des attaquants pouraient déroiber des informations comme vos mots de passe, courriets, ou données de carde de se de se des attaquants pouraient déroiber des informations comme vos mots de passe, courriets, ou données de carde de se de se |
|   |                                                                           | Quelqu'un, surrait être en train d'essayer d'usurper l'identité du site. Vous ne devriez pas poursuivre.     Les sites web justifient est edentité par des certificats. Firefox ne fait pas confinance à jophanm dides colstat, car en teur du és on certificat est inconnu, le certificat est auto-signé ou le serveur n'envoire pas les certificats un mediaires corrects.     Code d'erreur : SEC_ERROR_UNKNOWN_ISSUR:     Afficher le certificat     Retour (recommande)   Accepter le risque et poursuivre                                                                                                    |

⇒ Une fenêtre s'affiche, saisir votre Identifiant et
Mot de passe (le même que celui que vous utilisez pour se connecter sur les ordinateurs du lycée).

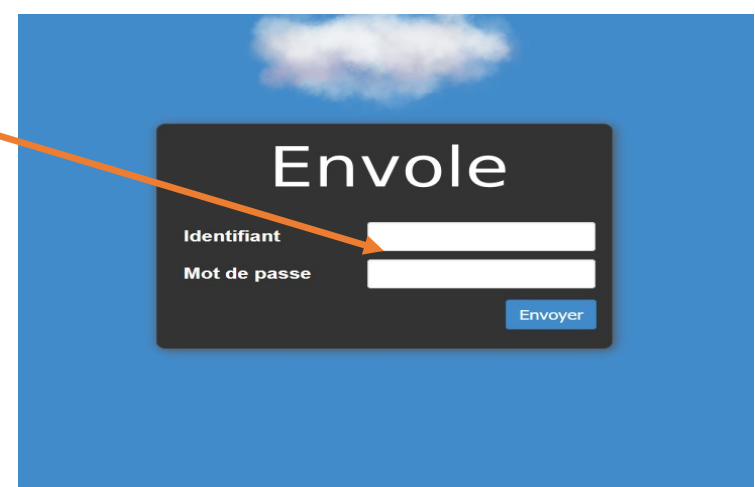

- Envole Alexis ? Une nouvelle fenêtre s'affiche, cliquer  $\Rightarrow$ sur « Pidyo ». Articles Application Favoris ENVOLE 🔶 📲 🏈 Ð Calendrier EOE EOP Evénement Pydia Roundaube 🎽 Projet Envole tvole est un Espace Numérique Personnel pour l'Education opose une interface de type portail Web 2.0 qui permet l'interaction entre un u nérique résultant de l'utilisation de services hétérogènes. l centralise dans une seule interface l'ensemble des applications de 321, blog, gestion de notes, gestion des absences, etc ... Mutualisation Envole An de fourrir un portai de services en igne à lous les acteurs du système éducalif, les académies de Besargon, de Crétel, de Dipn, de Reims, de La Réanon, d'Orikans-Torris et de Poblers on tédes
- ⇒ Cliquer sur <u>votre classe</u> ( dans l'exemple ci-contre c'est C1BTS2).

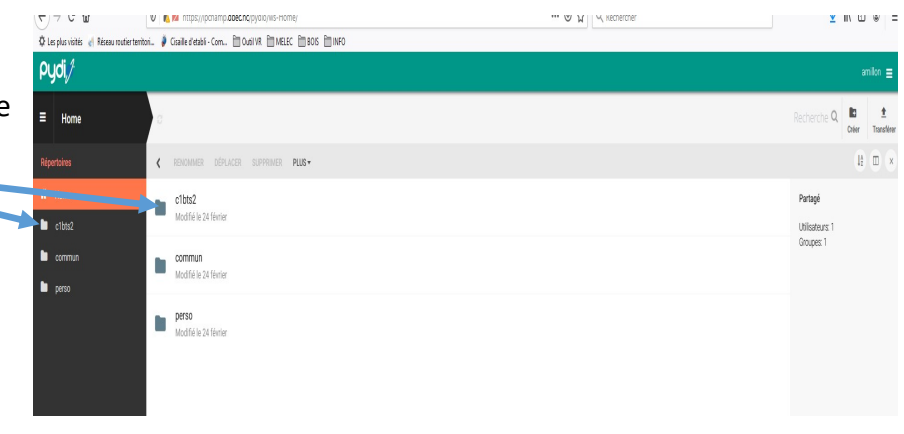

- $\Rightarrow$  Cliquer sur :
- « Données » pour consulter les documents ressources.
- « Travail » pour ouvrir les documents de travail et y répondre dessus.

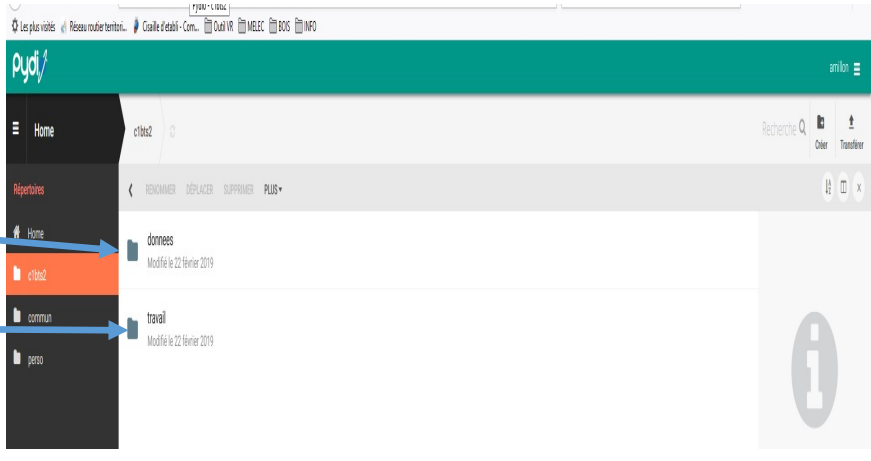